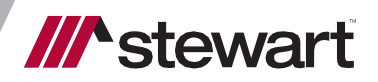

AIM+ 8.8 CertifID Integration

Release Notes March 20, 2021

# **Table of Contents**

| AIM+ 8.8 Release Notes                                | 1  |
|-------------------------------------------------------|----|
| CertifID Integration with AIM+ 8.8                    | 1  |
| Setup                                                 | 2  |
| Using Wire Confirmation Setup                         | 2  |
| Adding a New Wire Confirmation Account                | 2  |
| Disbursements                                         | 5  |
| New! Wire Confirmation Button on Disbursements Screen | 5  |
| New! Wire Confirmation Screen                         | 5  |
| Wire Confirmation Options                             | 6  |
| Confirm Wiring Info                                   | 6  |
| Send Wiring Info                                      | 9  |
| Viewing Submitted Record Details                      | 10 |
| Sending Wire Confirmation Documents to SureClose      | 11 |
| Defects                                               | 12 |
| Additional Information                                | 13 |
| Accessing AIM+                                        | 13 |
| Signing Up for a CertifID Account                     | 13 |
| Training                                              | 13 |
| Technical Support                                     | 13 |

# AIM+ 8.8 Release Notes

**AIM 8.8** includes additional functionality, enhancements, and defect corrections in this release. This document provides users with a brief explanation of what was fixed, and an introduction to new features and functionality implemented with this release.

Deployment Date: March 20, 2021

### CertifID Integration with AIM+ 8.8

The purpose of this document is to demonstrate the set-up and process in AIM+ to integrate with CertifID, LLC, a real-time identity and wire fraud prevention platform. CertifID allows for the safe transfer of wire information to buyers and the validation and authentication of seller's wire information. Every transaction protected by CertifID is guaranteed up to \$1,000,000.

This release of **AIM+** includes wire fraud prevention features available for AIM+ users who also have an active CertifID account.

Prerequisite: You must have an active CertifID account ID to use the wire fraud prevention features in AIM+.

If you do not yet have a CertifID account ID for use with AIM+ Disbursements, contact CertifID to book time with a CertifID rep to find the right plan for you and your team.

To learn more or to register for services, visit <u>https://certifid.com</u>. For further information contact CertifID at (616) 260-4533 or <u>sales@certifid.com</u>. Inform the CertifID representative that your account will be used for an AIM+ integration. Account information will be provided, including the account username and password.

For additional support services contact CertifID at <a href="mailto:support@certifid.com">support@certifid.com</a>.

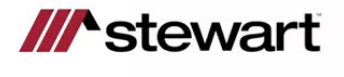

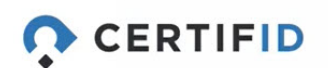

# Setup

### **Using Wire Confirmation Setup**

A new module, **Wire Confirmation Setup**, has been added to **AIM+ Setup**. Use *Wire Confirmation Setup* to set up your company to use the AIM+ CertifID integration features when disbursing wires.

Prerequisite: You must have permissions assigned to your user in the AIM+ Admin Tool to access Wire Confirmation Setup.

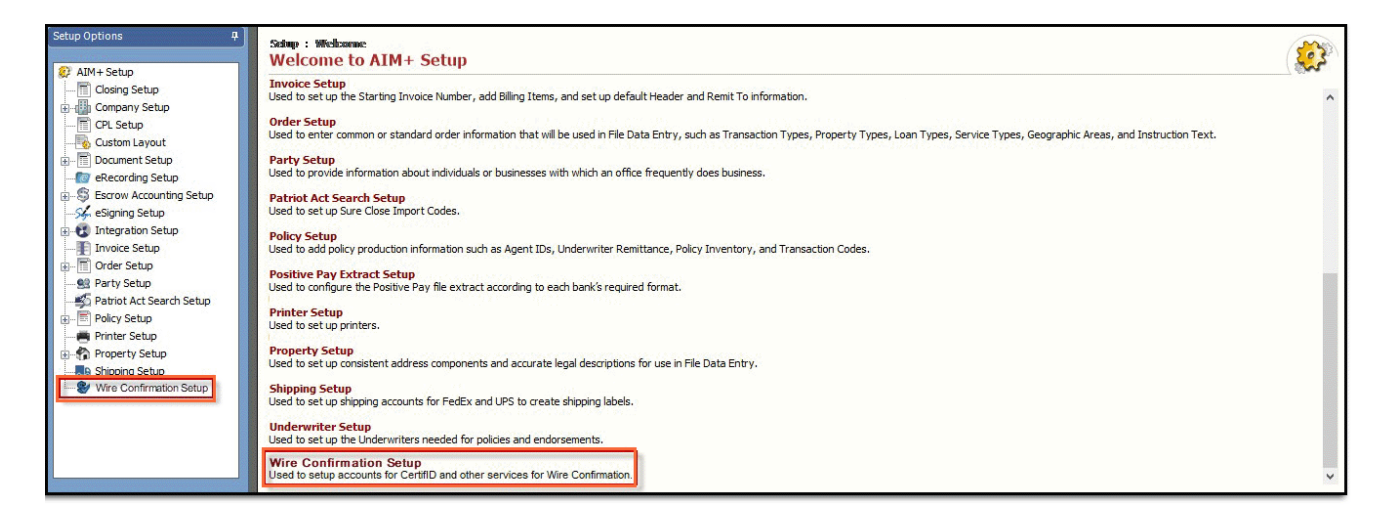

The new **Wire Confirmation Setup** module gives you the ability to set-up accounts for **CertifID** and other services for wire confirmation. Once the accounts have been set-up, you can also view all existing AIM+ user accounts who are set-up with CertifID (who have a configured CertifID account) from the new *Wire Confirmation Setup* screen.

**Note**: If *Enable CertifID* is not *True* at the *All Company* or *Individual Company*-level, then the *Select Wire Confirmation Company* dropdown will display blank. Please contact **Customer Care** if CertifID is not enabled.

#### Adding a New Wire Confirmation Account

#### Steps

1. From Setup, click Wire Confirmation Setup. The Wire Confirmation Setup screen displays.

| tions 7                                                                                                    | Setup : Wine Coul<br>Wire Confirm | mation Setup<br>ation Setup |                                 |                    |              |
|----------------------------------------------------------------------------------------------------|-----------------------------------|-----------------------------|---------------------------------|--------------------|--------------|
| Closing Setup                                                                                                    | Select Wire Confirma              | ion Company: CertilD        | V Wire Confirmation Placeholder |                    |              |
| Company Setup<br>Custom Layout<br>Document Setup                                                                    | Show Inactive                     |                             |                                 |                    |              |
| eRecording Setup                                                                                                    | Last Updated C                    | CertifID Account            | CertifID User                   | CertifID Full Name | AIM+ Login   |
| Escrow Accounting Setup                                                                                             | 3/30/2021 6:28                    | M AmPlusTest                | muhammad.faisal@stewart.com     | Muhammad Faisal    | AIMtest270   |
| agning Setup                                                                                                    | 3/30/2021 6:28                    | M AimPlustTest Child One    | muhammad.faisal@stewart.com     | Muhammad Faisal    | AIMtest270   |
| voice Setup                                                                                                    | 3/30/2021 6:28                    | M AimPlustTest Child One    | umer.ayaz@stewart.com           | Umer Ayaz          | umayaz       |
| der Setup                                                                                                    | 3/30/2021 6:28                    | M AmPlusTest                | sabiha.asad@stewart.com         | Sabiha Asad        | sasad        |
| ty Setup                                                                                                    | 3/30/2021 6:28                    | M AmPlustTest Child Two     | mudassar.sultan@stewart.com     | Mudassar Sultan    | TWPaimtest28 |
| Vice And Sector Sector Sector<br>Vice Sector<br>Vice Sector<br>Vice Sector<br>Shipping Sector<br>Inderwriter Sector |                                   |                             |                                 |                    |              |

2. Click the Add new account button. The Wire Confirmation Account Setup pop-up displays.

| 23 🌮 Setup                                                 |                               |                    |           |
|------------------------------------------------------------|-------------------------------|--------------------|-----------|
| Setup : Wine Confirmation Setup<br>Wire Confirmation Setup |                               |                    |           |
| Select Wire Confirmation Company: CertifiD                 | Wire Confirmation Placeholder |                    |           |
| Show Inactive                                              | Ndd new account               |                    |           |
| Last Updated On CertifID Account                           | CertifID User                 | CertifID Full Name | AIM+Login |

- 3. From the *Wire Confirmation Account Setup* pop-up, use the **CertifID User** drop-down list to locate for users who have consent.
- 4. For a new user, click **Get Consent** button to get the consent for this user for the AIM+ and CertifID communication. The CertifID screen displays in default browser. Provide the Email address and Password associated with your CertifID account and click **Continue**

| Welcome                                      |     |
|----------------------------------------------|-----|
| Log in to CertifID - Test to continue to AIM | M+. |
| Email address<br>saleem.haider@stewart.com   |     |
| Password                                     |     |
| Forgot password?                             |     |
| Continue                                     |     |
|                                              |     |

5. The Authorize App screen displays. From the Authorize App screen, Click Accept

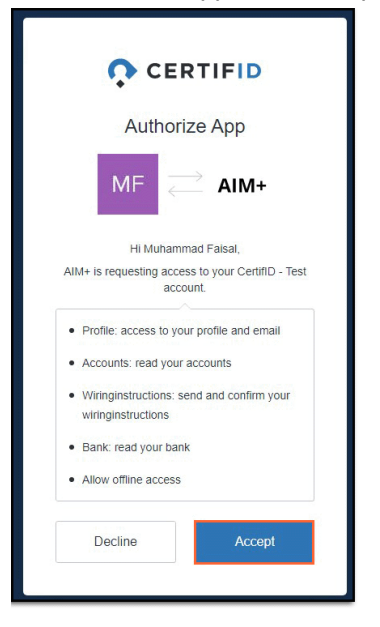

6. A confirmation displays that the new CertifID account is set-up and verified for use with AIM+. Close the web browser window or Logout and then close and return to the AIM+ Wire Confirmation Setup screen.

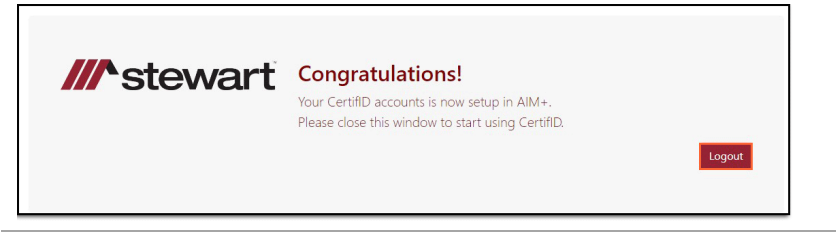

**Note:** Once you have finished giving consent to one user, please remember to logout. The system saves your username and password credentials (in cookies), so that you don't need to enter them each time.

- 7. From the *Wire Confirmation Account Setup* pop-up, click **Refresh**. The list of all Available AIM+ users will be updated.
- Click the CertifID User drop-down and select the user. Under Available AIM+ Users, use the arrow buttons to add one AIM+ User so that they can access these Wire Confirmation features in AIM+ Disbursements using the CertifID account that you selected.

**Note:** The full CertifID name will be automatically populated and the CertifID account will be automatically selected if there is a default account setup on CertifID for your user. If you have multiple accounts, they will be listed in the drop-down and you can select which account to setup.

| 🚼 File Tracking 📼 File Number: Certif                                                                                                    | D_3 🖉 Setup                                                                                                    |                    |
|----------------------------------------------------------------------------------------------------|----------------------------------------------------------------------------------------------------|--------------------|
| Setup Options #                                                                                                    | Schop : White Confirmation Schup                                                                                                    |                    |
| AIN+Setup           Comp Setup           Comp Setup           CPL Setup           CPL Setup           <                                                                                                    | Wire Confirmation Company:       Image: Centl Display:       Image: Wire Confirmation Placeholder         Show hadd:       Step: Wire Confirmation Account Information         Image: Step: Wire Confirmation Account Step:       Image: Wire Confirmation Account Step:         Image: Step: Wire Confirmation Account Step:       Image: Wire Confirmation Account Step:         Image: Step: Wire Confirmation Account Step:       Image: Step: Wire Confirmation Account Step:         Image: Step: Wire Confirmation Account Step:       Image: Step: Wire Confirmation Account Step:         Image: Image: Step: Wire Confirmation Account Step:       Image: Step: Wire Confirmation Account Step:         Image: Image: | CERTIFID           |
| Vici, Setup     Vici, Setup     Vici, Setup     Vici, Setup     Vici, Setup     Vici, Setup     Vici, Vici, Setup     Vici, Vici, Vic | 3/4/2021:         CertifD Full Name           3/4/2021:         Martinemod Fase           3/4/2021:         CertifD Account*           3/4/2021:         AmPus Farent           3/2/2021:         IF           Andrew Same         Selected AM+ Users           Last Name         Last Name                                                                                                    | Get Consent        |
|                                                                                                    | Adran Syndr Laskani<br>Ayaz Uher unyaz<br>Brider Andreana akinder<br>Freisal Muhammad mufatisal<br>Hader Saleem akaider<br>Mudassar Mukassar mukan<br>Tessadaq Rehan itassadaq ♥                                                                                                    | \$\$550<br>        |
|                                                                                                    |                                                                                                    | Save & EXIT Cancel |

**Note:** Additionally, **CertifID** accounts can be authorized and users can enter their **AIM+** credentials for the **CertifID** application. The **CertifID** account can only be associated with one **AIM+** user. Only users who have the **Integration User** permission will be listed in Available AIM+ User list.

 Click Save & Exit. The verified users will be added to the Wire Confirmation Setup display in the grid of the Wire Confirmation Setup screen and will have the ability to use the CertifID Wire Confirmation features in AIM+ Disbursements.

| w    | re Confirmat        | ion Setup           |                                 |                    |            |        |
|------|---------------------|---------------------|---------------------------------|--------------------|------------|--------|
| Sele | t Wire Confirmation | Company: CertifID ~ | 1 Wire Confirmation Placeholder |                    |            |        |
|      | how Inactive        |                     |                                 |                    |            |        |
|      | Last Updated On     | CertifID Account    | CertifID User                   | CertifID Full Name | AIM+Login  | Active |
| ₽    | 3/30/2021 6:28 PM   | AimPlusTest         | muhammad.faisal@stewart.com     | Muhammad Faisal    | AIMtest270 |        |

# Disbursements

This release of **AIM+** includes wire fraud prevention features available for AIM+ users who also have an active CertifID account.

**Prerequisites:** If Wire Confirmation Setup is not configured, you will not see the Wire Confirmation features in AIM+. Disbursements. In addition, you must have an active <u>CertifID account ID</u> to use the wire fraud prevention features in AIM+.

## **New! Wire Confirmation Button on Disbursements Screen**

A new button, **Wire Confirmation** (**S**) has been added to the **Disbursements** screen in AIM+, allowing you the ability to manage your wires against fraud using CertifID wire confirmation services to help prevent wire fraud prior to sending disbursements.

**Note**: You must have **Wire Confirmation Access** assigned to your AIM+ user account in the **AIM+ Admin Tool** to see the Wire Confirmation button. Also, the company should have a check box enabled against your company in the **Enable Wire Confirmation** Admin tool.

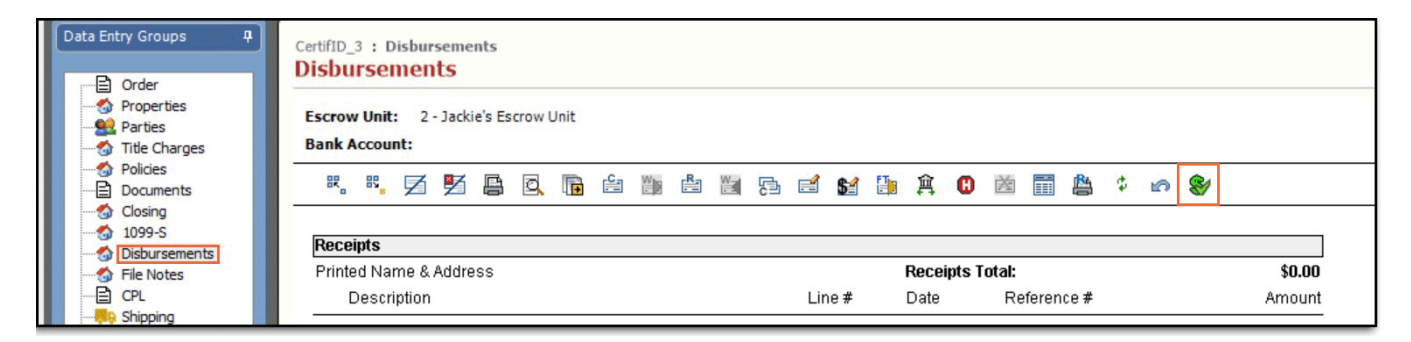

## **New! Wire Confirmation Screen**

The new **Wire Confirmation** screen in AIM+ *Disbursements* allows you to verify secure wires using your **CertifID** account ID. You can also view the status of confirmed and sent wires and send wire confirmation documents to **SureClose**.

| Bank Account                                                                                                    | Wire Confirma                            | tion           |                    |                            |                  |            |          |                    |            |                     | - <b>D</b>            | ×        |
|----------------------------------------------------------------------------------------------------|------------------------------------------|----------------|--------------------|----------------------------|------------------|------------|----------|--------------------|------------|---------------------|-----------------------|----------|
| R, R.                                                                                                    | UPS Test File 01 : Wi<br>Wire Confirmati | e Confirmation |                    |                            |                  |            |          |                    |            |                     | 4                     | /        |
| Receipts<br>Printed Nan                                                                                                    | Wire Confirmation                        | partner Certi  | flD 🔽              |                            |                  |            |          |                    |            |                     |                       |          |
| Descrip                                                                                                    | Created Date                             | Туре           | Recipient Name     | CertifID User              | CertifID Account | Created By | Status   | Status Update Date | Document   | Reason              |                       |          |
| 01 Harkne                                                                                                    | 1/8/2021 07:0                            | 0 Confirm      | Patricia Covington | saleem haider @stewart.com | Account 1        | mufaisal   | Certifid | 1/9/2021 08:35     | Click Here |                     |                       |          |
| 544 Ran<br>Housto<br>Cash fro                                                                                                    | 1/7/2021 05:0                            | 5 Send         | Maria Davis        | muhammad.faisal@stewart.   | Account 2        | sasad      | Rejected | 1/8/2021 06:57     |            | Account information | n is incorrect please | • 1.50 ( |
|                                                                                                    |                                          |                |                    |                            |                  |            |          |                    |            |                     |                       |          |
| 01 Amegy<br>111 Silk<br>Housto<br>Courier I<br>Rate Lo<br>Subordi<br>Redraw<br>Mortgag<br>Bond Fe<br>General<br>Amotizi<br>Notary F                                                 |                                          |                |                    |                            |                  |            |          |                    |            |                     |                       |          |
| 91 Amegy<br>111 Silk<br>Housto<br>Apprais<br>Courier I<br>Rate Lo<br>Subordi<br>Redraw<br>Mortgag<br>Bond Fe<br>Generol<br>Amotiz,<br>Notary F<br>Title - Er<br>Deed Ph<br>Survey I |                                          |                |                    |                            |                  |            |          |                    |            |                     | Close                 |          |
| 91 Amegy<br>111 Silk<br>Housto<br>Apprais<br>Courier I<br>Rate Loi<br>Subordi<br>Redraw<br>Mortgag<br>Bond Fe<br>General<br>Amortz<br>Notory F<br>Title - E<br>Deed Pr<br>Survey I  | andview Bird.                            |                |                    |                            |                  |            |          |                    |            |                     | Close                 |          |
| 01 Amegy<br>H1 Silk<br>Housto<br>Courier<br>Rafete Lo<br>Subordi<br>Redrew<br>Martgag<br>Bend Fe<br>General<br>Amerizz<br>Naters J<br>Survey I<br>Survey I<br>Survey I<br>Survey I  | andview Blvd.<br>IX 77777                |                | 11                 | 32.4                       |                  | \$20.00    |          |                    |            |                     | Close                 |          |

Note: If *Enable CertifID* is not True at the *All Company* or *Individual Company*-level, then the "Confirm Wiring Info" and Send Wiring Info buttons will be disabled. Please contact Customer Care if CertifID is not enabled.

From the new **Wire Confirmation** screen, you will be able to see wire record details, such as *Created Date, Type, Recipient Name, CertifID User, CertifID Account, Created By, Status, Status Update Date, Document* and *Reason.* By default, the last record created will be located on top. After the **Confirm** and **Send Wiring Info** requests are submitted, these records will be saved, and the data displays in the grid of the Wire Confirmation screen.

#### **Wire Confirmation Options**

The new **Wire Confirmation** screen includes a status of wires sent to and confirmed by CertifID, as well as button for additional actions:

- <u>Confirm Wiring Info</u> [1] Click to send a wire in AIM+ to CertifID to verify the source of the approaching disbursement.
- Send Wiring Info 1 Click to send a wire through AIM+ Disbursements to CertifID.
- Refresh Click for the latest status updates on wires confirmed and sent for your company.
- <u>View Request Details</u> Click to read the details of the request that you submitted.
- <u>Send to SureClose</u> Click to send wire confirmation documents to SureClose.

| Wire Confirmation partner | CertifID |
|---------------------------|----------|
| 🛃 🏚 🛊 🧱                   |          |

### **Confirm Wiring Info**

Use the **Confirm Wiring Info** button to securely share wiring information to the recipient. Once you click the **Confirm Wiring Info** button, the system should validate that you have an existing active account.

```
Note: If no active accounts are present, the user will not be allowed to proceed to Confirm Wiring Info screen and will be directed to contact their AIM+ admin for assistance.
```

Follow the instructions below to confirm wiring information using your CertifID account ID:

#### Steps

- 1. From *Disbursements*, with your file selected, click the **Wire Confirmation** button (Section 2017). The *Wire Confirmation* screen displays.
- 2. From the Wire Confirmation screen, click the Confirm Wiring Info button (1).

| 0 W                  | ire Confirmation                 |             |                 |                   |                  |            |          |                     |            |                                                |
|----------------------|----------------------------------|-------------|-----------------|-------------------|------------------|------------|----------|---------------------|------------|------------------------------------------------|
| Certif<br><b>Nir</b> | ID_3 : Wire Confirm e Confirmati | ion         |                 |                   |                  |            |          |                     |            |                                                |
| Wir<br>🛃             | e Confirmation partn             | er CertifID |                 |                   |                  |            |          |                     |            |                                                |
|                      | Created Date                     | Туре        | Recipient Name  | CertifID User     | CertifID Account | Created By | Status   | Status Update Date  | Document   | Reason                                         |
| >                    | 03/04/2021 06:0                  | Confirm     | Muhammad Faisal | sam_fasee@hotmail | AimPlus Parent   | mufaisal   | CertifId | 03/04/2021 06:08:20 | Click Here |                                                |
|                      | 03/04/2021 06:0                  | Send        | Muhammad Faisal | sam_fasee@hotmail | AimPlus Parent   | mufaisal   | CertifId | 03/04/2021 06:06:58 | Click Here |                                                |
|                      | 03/04/2021 05:5                  | Confirm     | Muhammad Faisal | sam_fasee@hotmail | AimPlus Parent   | mufaisal   | CertifId | 03/04/2021 06:03:54 | Click Here |                                                |
|                      | 03/04/2021 05:0                  | Confirm     | Muhammad Faisal | sam_fasee@hotmail | AimPlus Parent   | mufaisal   | Sent     | 03/04/2021 05:05:58 |            |                                                |
|                      | 03/04/2021 04:1                  | Send        | Muhammad Faisal | sam_fasee@hotmail | AimPlus Child D  | mufaisal   | Sent     | 03/04/2021 04:16:40 |            |                                                |
|                      | 03/04/2021 04:1                  | Confirm     | Muhammad Faisal | sam_fasee@hotmail | AimPlus Parent   | mufaisal   | Sent     | 03/04/2021 04:14:58 |            |                                                |
|                      | 03/02/2021 09:3                  | Send        | Muhammad Faisal | sam_fasee@hotmail | AimPlus Child D  | mufaisal   | Certifld | 03/02/2021 09:37:07 | Click Here |                                                |
|                      | 03/02/2021 09:2                  | Confirm     | Muhammad Faisal | sam_fasee@hotmail | AimPlus Child D  | mufaisal   | CertifId | 03/02/2021 09:29:39 | Click Here |                                                |
|                      | 03/02/2021 09:2                  | Confirm     | Muhammad Faisal | sam_fasee@hotmail | AimPlus Child D  | mufaisal   | Rejected | 03/02/2021 09:26:58 |            | Incorrect account number - The number provided |
|                      | 03/01/2021 09:3                  | Send        | Muhammad Faisal | sam_fasee@hotmail | AimPlus Parent   | mufaisal   | Sent     | 03/01/2021 09:35:59 |            |                                                |
|                      | 03/01/2021 09:3                  | Confirm     | Muhammad Faisal | sam_fasee@hotmail | AimPlus Parent   | mufaisal   | Sent     | 03/01/2021 09:35:13 |            |                                                |

3. From the *Confirm Wiring Info* pop-up, use the **Party** drop-down to select the party. You can click the **Find Party** button to search for a user in AIM or type out the recipient information manually. Enter the mandatory fields\*, including bank account numbers and Click **Submit**.

| Confirm Wiring Info                                            |                              |     | – 🗆 X                           |
|----------------------------------------------------------------|------------------------------|-----|---------------------------------|
| onfirm Wiring Info : Confirm Wiring Info<br>Onfirm Wiring Info |                              |     |                                 |
|                                                                |                              |     |                                 |
|                                                                |                              |     |                                 |
| Recipient                                                      |                              |     | Beneficiary Bank                |
| Party                                                          | Property                     |     | ABA Routing Number * Bank Name  |
| × A                                                            |                              | ~ × |                                 |
| First Name *                                                   | Last Name *                  |     |                                 |
|                                                                |                              |     | ABA Pouting Number Bank Name    |
| E-mail Address *                                               | Underwriter *                |     |                                 |
| ~ ×                                                            |                              | ~ × |                                 |
| Phone Number * Transaction Va                                  | lue Expected Settlement Date |     | Credit To                       |
| ~ ×                                                            |                              | ~ X | Account Number * Account Name * |
| Mobile phone number<br>recommended                             |                              |     |                                 |
| Custom E-mail Message                                          |                              |     | Final Credit To                 |
|                                                                |                              |     | Account Number Account Name     |
|                                                                |                              |     |                                 |
|                                                                |                              |     |                                 |
|                                                                |                              |     |                                 |
| This message will be displayed in the email sent               | to the recipient.            |     |                                 |
|                                                                |                              |     |                                 |

4. If the **AIM+** user has multiple active **CertifID** accounts, the system will display the following *Select CertifID Account* pop-up where the user can select from available **CertifID** accounts. Select from the available accounts and click **OK**.

| ۲   | Select CertifID Account     |                    |                        |  |  |  |  |  |
|-----|-----------------------------|--------------------|------------------------|--|--|--|--|--|
| Ava | ailable Accounts            |                    |                        |  |  |  |  |  |
|     | CertifID User               | CertifID Full Name | CertifID Account       |  |  |  |  |  |
| ₽   | muhammad.faisal@stewart.com | Muhammad Faisal    | AimPlusTest            |  |  |  |  |  |
|     | muhammad.faisal@stewart.com | Muhammad Faisal    | AimPlustTest Child One |  |  |  |  |  |
|     |                             |                    |                        |  |  |  |  |  |
|     |                             |                    | OK Cancel              |  |  |  |  |  |

Note: An active CertifID account must be selected before the system can direct you to the Confirm Wiring Info screen.

5. Once your account setup is validated, the **Confirm Wiring Info** pop-up displays. Enter the recipient details and click Submit.

| nfirm Wiring Info                         |           |                          |     |                                 |
|-------------------------------------------|-----------|--------------------------|-----|---------------------------------|
|                                           |           |                          |     |                                 |
| CERTIFID                                  |           |                          |     |                                 |
| ecipient                                  |           |                          |     | Beneficiary Bank                |
| arty                                      | P         | roperty                  |     | ABA Routing Number * Bank Name  |
| ~ ×                                       | #4        |                          | ~ × |                                 |
| irst Name *                               | L         | ast Name *               |     |                                 |
|                                           |           |                          |     | ABA Routing Number Bank Name    |
| -mail Address *                           | L         | Inderwriter *            |     |                                 |
| <u>\</u>                                  | ×         |                          | ~ × |                                 |
| hone Number * Transactio                  | n Value   | Expected Settlement Date |     | Credit To                       |
| × X                                       |           |                          | ~ X | Account Number * Account Name * |
| commended                                 |           |                          |     |                                 |
| ustom E-mail Message                      |           |                          |     | Final Credit To                 |
|                                           |           |                          |     | Account Number Account Name     |
|                                           |           |                          |     |                                 |
|                                           |           |                          |     |                                 |
| is message will be displayed in the email | sent to 1 | the recipient.           |     |                                 |
|                                           |           |                          |     |                                 |

#### Additional Information: What Flows to the Confirm Wiring Info Screen

When making selections on the **Confirm Wiring Info** screen, you may notice some of these Party rules that indicate how some information flows from AIM+ to CertifID.

- From the **Party** drop-down, if you select **Business**, then its contact displays in Recipient.
- AIM+ pulls both Email Address 1 and Email Address 2, if both are provided. However by default, the system selects **Email Address 1**. In addition, AIM+ also pulls Phone Number 1, Mobile Phone Number 2, Business Phone Number 1 and Home Phone Number 1 if provided. By default, **Mobile Phone Number 1** is selected.
- From the Underwriter drop-down, the underwriter options that display are underwriters available against your CertifID account.

## Send Wiring Info

Use the new **Send Wiring Info** button to securely transfer important wiring information to the recipient. Once the user clicks the **Send Wiring Info** button, the system will validate the user's account setup in **Wire Confirmation**.

**Note**: If no active accounts are present, the user will not be allowed to proceed to the **Send Wiring Info** screen and will be directed to contact their **AIM+** admin for assistance.

Follow the instructions below to confirm wiring information using your CertifID account ID.

#### Steps

- 1. From *Disbursements*, with your file selected, click the **Wire Confirmation** button (Section 2010). The *Wire Confirmation* screen displays.
- 2. From the *Wire Confirmation* screen, click the **Send Wiring Info** button (122). A pop-up window displays.

| Wire Confirmation                       |               |                 |                   |                  | •          |          |                     |                   | _ 0                                             |
|-----------------------------------------|---------------|-----------------|-------------------|------------------|------------|----------|---------------------|-------------------|-------------------------------------------------|
| tifID_3 : Wire Confirm<br>ire Confirmat | nation<br>Ion |                 |                   |                  |            |          |                     |                   |                                                 |
| fire Confirmation partr                 | ner CertifID  |                 |                   |                  |            |          |                     |                   |                                                 |
| Created Date                            | Туре          | Recipient Name  | CertifID User     | CertifID Account | Created By | Status   | Status Update Date  | Document          | Reason                                          |
| 03/04/2021 06:0                         | Confirm       | Muhammad Faisal | sam_fasee@hotmail | AimPlus Parent   | mufaisal   | CertifId | 03/04/2021 06:08:20 | <u>Click Here</u> |                                                 |
| 03/04/2021 06:0                         | Send          | Muhammad Faisal | sam_fasee@hotmail | AimPlus Parent   | mufaisal   | CertifId | 03/04/2021 06:06:58 | Click Here        |                                                 |
| 03/04/2021 05:5                         | Confirm       | Muhammad Faisal | sam_fasee@hotmail | AimPlus Parent   | mufaisal   | Certifld | 03/04/2021 06:03:54 | Click Here        |                                                 |
| 03/04/2021 05:0                         | Confirm       | Muhammad Faisal | sam_fasee@hotmail | AimPlus Parent   | mufaisal   | Sent     | 03/04/2021 05:05:58 |                   |                                                 |
| 03/04/2021 04:1                         | Send          | Muhammad Faisal | sam_fasee@hotmail | AimPlus Child D  | mufaisal   | Sent     | 03/04/2021 04:16:40 |                   |                                                 |
| 03/04/2021 04:1                         | Confirm       | Muhammad Faisal | sam_fasee@hotmail | AimPlus Parent   | mufaisal   | Sent     | 03/04/2021 04:14:58 |                   |                                                 |
| 03/02/2021 09:3                         | Send          | Muhammad Faisal | sam_fasee@hotmail | AimPlus Child D  | mufaisal   | CertifId | 03/02/2021 09:37:07 | Click Here        |                                                 |
| 03/02/2021 09:2                         | Confirm       | Muhammad Faisal | sam_fasee@hotmail | AimPlus Child D  | mufaisal   | CertifId | 03/02/2021 09:29:39 | Click Here        |                                                 |
| 03/02/2021 09:2                         | Confirm       | Muhammad Faisal | sam_fasee@hotmail | AimPlus Child D  | mufaisal   | Rejected | 03/02/2021 09:26:58 |                   | Incorrect account number - The number provided. |
| 03/01/2021 09:3                         | Send          | Muhammad Faisal | sam_fasee@hotmail | AimPlus Parent   | mufaisal   | Sent     | 03/01/2021 09:35:59 |                   |                                                 |
|                                         | Confirm       | Muhammad Faisal | sam fasee@hotmail | AimPlus Parent   | mufaisal   | Sent     | 03/01/2021 09:35:13 |                   |                                                 |

3. If the AIM+ user's account has multiple, active CertifID accounts associated with it, the Select CertifID Account pop-up displays with a list of available CertifID accounts to choose from. Select the CertifID account user and click OK to continue.

| a | ailable Accounts            |                    |                        |
|---|-----------------------------|--------------------|------------------------|
|   | CertifID User               | CertifID Full Name | CertifID Account       |
|   | muhammad.faisal@stewart.com | Muhammad Faisal    | AimPlusTest            |
|   | muhammad.faisal@stewart.com | Muhammad Faisal    | AimPlustTest Child One |
|   |                             |                    |                        |

Note: An active CertifID account must be selected before the system can direct you to the Send Wiring Info screen.

4. Once the user account setup is validated, the **Send Wiring Info** pop-up displays. Enter the mandatory fields on the Send Wiring Info pop-up. Click **Submit** to send this wiring information to CertifID.

| Send Wiring Info                                     |                               |                    |              | -                |        |
|------------------------------------------------------|-------------------------------|--------------------|--------------|------------------|--------|
| nd Wiring Info : Send Wiring Info<br>and Wiring Info |                               |                    |              |                  |        |
|                                                      |                               |                    |              |                  |        |
| Recipient                                            |                               | Select Account *   |              |                  |        |
| Party                                                | Property                      |                    |              | ~ ×              |        |
| ~ × 44                                               | I                             | Beneficiary Bank   |              | Animal Terrent ( |        |
| First Name *                                         | Last Name *                   | ABA Routing Number | Bank Name    |                  |        |
| E-mail Address *                                     | Underwriter *                 | Correspondent Ban  | k            |                  |        |
|                                                      | ×                             | ABA Routing Number | Bank Name    |                  |        |
| Phone Number * Transaction \                         | alue Expected Settlement Date | Crandit To         |              |                  |        |
| Mobile phone number<br>recommended                   |                               | Account Number     | Account Name |                  |        |
| Custom E-mail Message                                |                               | Real Couds To      |              |                  |        |
|                                                      |                               | Account Number     | Account Name |                  |        |
|                                                      |                               |                    |              |                  |        |
| This message will be displayed in the email se       | nt to the recipient           |                    |              |                  |        |
|                                                      |                               |                    |              |                  |        |
|                                                      |                               |                    | Г            | Submit           | Cancel |
|                                                      |                               |                    |              | Submit           | Cancel |

**Note**: The *Select Account* dropdown includes the bank accounts that are available for your CertifID account in CertifID and you can select that account in AIM+.

### **Viewing Submitted Record Details**

A new **View Request Details** button has been added to the **Wire Confirmation** screen of **CertifID**. After selecting a submitted record and clicking the button, the user should be prompted to the **Confirm/Send Wiring Information** screen where the previously submitted request details display.

| 🕚 Confirm Wiring Info                     |                                   |                                           |
|-------------------------------------------|-----------------------------------|-------------------------------------------|
| ERNST_Test1 : Confirm Wiring Info         |                                   |                                           |
| Confirm Wiring Info                       |                                   |                                           |
|                                           |                                   |                                           |
| CERTIFID                                  |                                   |                                           |
|                                           |                                   |                                           |
| Recipient                                 | <b>5</b>                          | Beneficiary Bank                          |
| Party                                     | AA D I I                          |                                           |
|                                           | I property 4                      | VX U62102849 The First National Bank of D |
| First Name "                              | Last Name "                       | Correspondent Bank                        |
| Saleem                                    |                                   | ABA Routing Number 🛛 Bank Name 🕕          |
| E-mail Address *                          | Underwriter *                     | 062001186 BBVA USA                        |
| saleemhaider@gmail.com                    | AmTrust Underwriting              | × ×                                       |
| Phone Number * Transaction                | on Value Expected Settlement Date | Credit To                                 |
| (713) 232-4315 🗸 🗴 💲                      | 14,000.00 03/12/2021              | X Account Number * Account Name *         |
| Mobile phone number                       |                                   | 123 Account Name 1                        |
| Custom E-mail Message                     |                                   | Final Credit To                           |
| Test Message                              |                                   | Account Number Account Name               |
|                                           |                                   | 456 Account Name 2                        |
|                                           |                                   | Hooden Kitteline 2                        |
|                                           |                                   |                                           |
| This message will be displayed in the ema | il sent to the recipient.         |                                           |

## Sending Wire Confirmation Documents to SureClose

**Prerequisite**: You should be able to access **Wire Confirmation Setup** and the **Wire Confirmation** button on the **Disbursements** screen. Additionally, at least one request needs to be selectable with the **CertifID** status.

You can now setup **SureClose** placeholders using the **Wire Confirmation Placeholder** button in the Wire Confirmation Setup screen. Once you click the button, all existing placeholders will display. It will include a *Setup Path, Screen Title, Placeholder List* and *New* and *Close* buttons. Additionally, a Send to SureClose button has been added in the main Wire Confirmation screen so the user can send **CertifID** documents to **SureClose**.

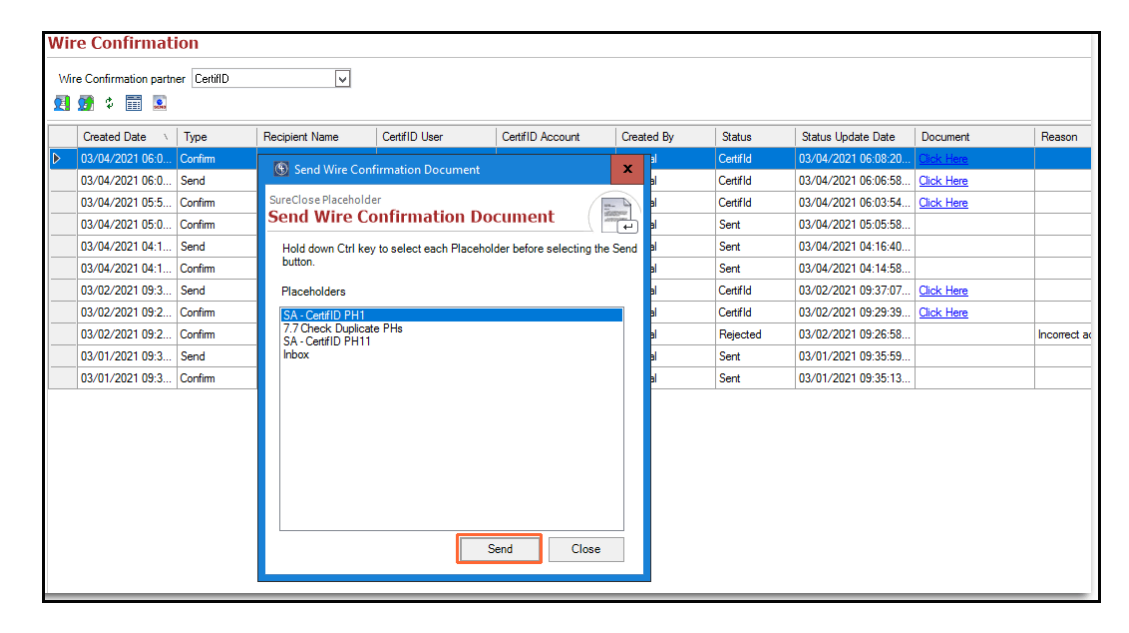

## Defects

The following Defects were resolved in AIM 8.8:

- The premium Percentage for the *Lender-Only* policy is now calculated accurately when multiple tiers for **Underwriter Remittance** are used.
- The UER no longer appears while printing a file that includes a special character in the file name.

# **Additional Information**

## Accessing AIM+

If you access AIM+ through the *Citrix* environment, AIM+ is automatically updated to the latest version when you log in. If you are new to StewartWorkPlace or TitleWorkPlace, contact Customer Care at 1.855.330.2800 for assistance.

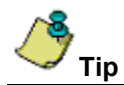

If you are using AIM+ in a *Citrix* environment, maximize the Citrix screen and the AIM+ screen for best viewing results.

### Signing Up for a CertifID Account

If you do not yet have a CertifID account ID for use with AIM+ Disbursements, contact CertifID to book time with a CertifID rep to find the right plan for you and your team.

To learn more or to register for services, visit <u>https://certifid.com</u>. For further information contact CertifID at (616) 260-4533 or <u>sales@certifid.com</u>. Inform the CertifID representative that your account will be used for an AIM+ integration. Account information will be provided, including the account username and password.

For additional support services contact CertifID at <a href="mailto:support@certifid.com">support@certifid.com</a>.

## Training

Through the AIM+ Help Contents, you can access an online library of interactive tutorials and quick reference cards by clicking the **Additional Learning Resources** link or navigate to the <u>AIM+ Training Center</u> page.

## **Technical Support**

Need help? Stuck? We're here for you. Should you have any questions, please contact one of the following support teams – representatives are standing by to assist:

- Direct Ops Users: Please contact the Business Support Center at (855) 330-2800 or <u>customercare@stewart.com</u>.
- Agency Users: Please contact the Agency Support Center by phone at (844) 835-1200 or by email at <a href="mailto:customercare@stewart.com">customercare@stewart.com</a>.